Accedere al sito https://learn.unimol.it. Dalla home page del sito, cliccare su Login.

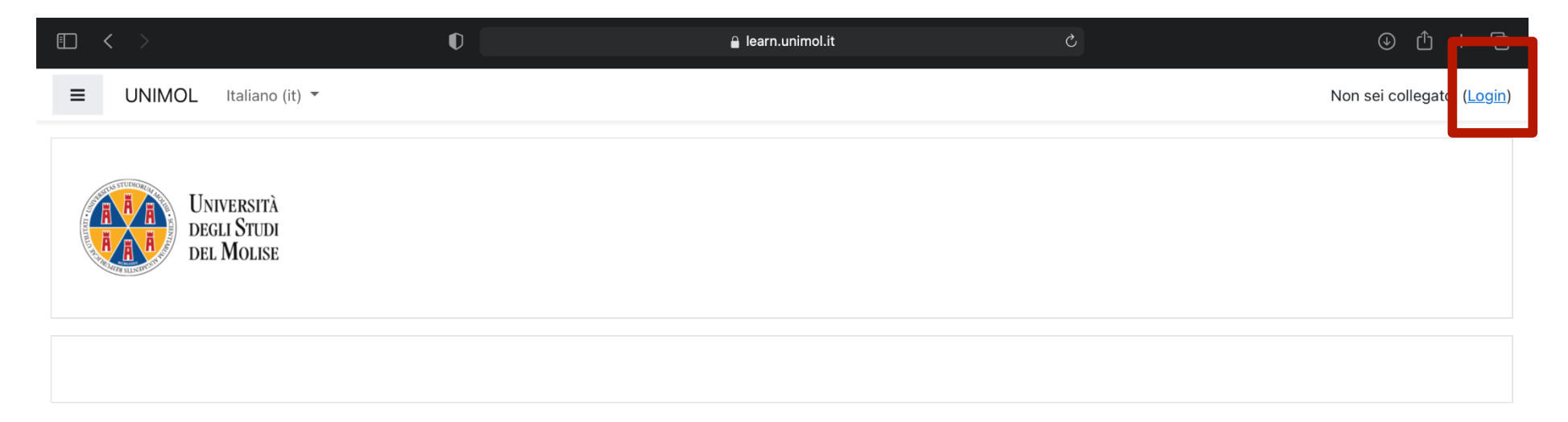

Non sei collegato. (<u>Login</u>)

<u>Privacy</u> <u>Cookie Policy</u> Accedere alla piattaforma con le stesse credenziali utilizzate per l'accesso al Portale dello studente.

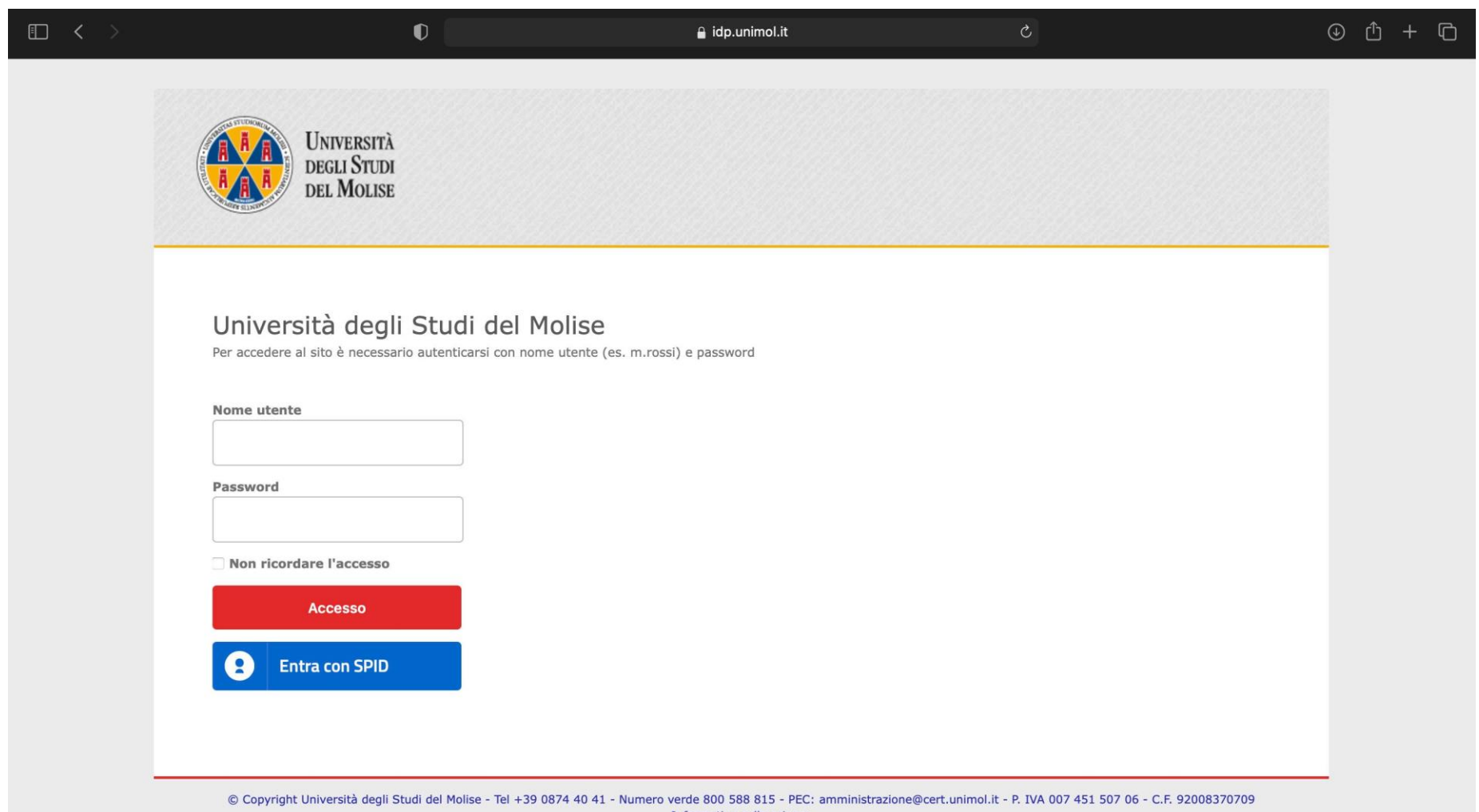

Informativa sulla privacy Informativa sui cookie Una volta effettuato l'accesso, sarà visualizzata la home page della piattaforma di e-learning. Cliccare, quindi, su Esami Informatica Online.

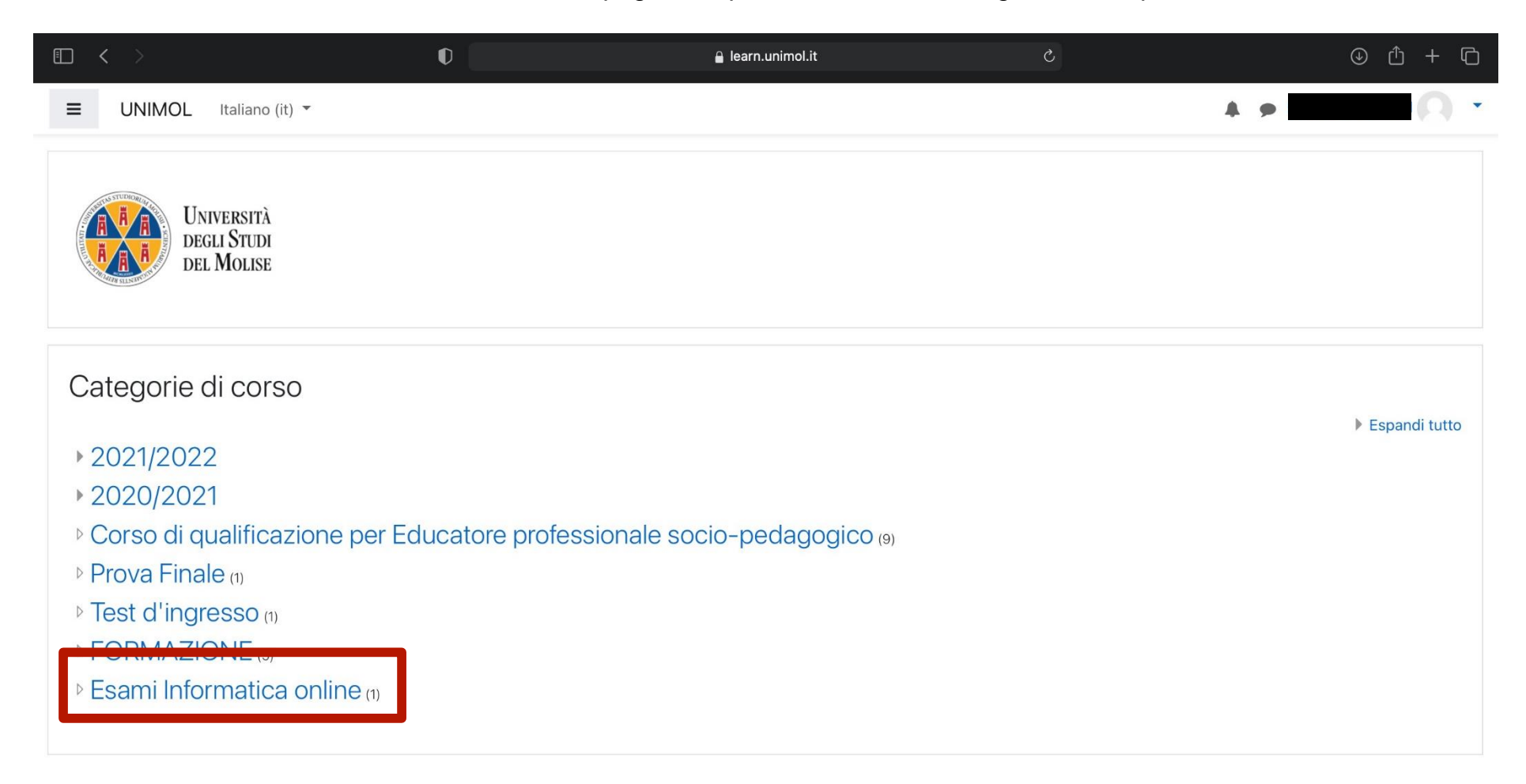

Sei collegato come <u>FRANZ IANNUCCI</u>. (<u>Esci</u>)

<u>Privacy</u> <u>Cookie Policy</u>

## Cliccare su Prove di Esame.

| • < >                                                                                                    | Ũ                                                             |     | 🔒 learn.unimol.it | S |            | ⊕ û + ©           |
|----------------------------------------------------------------------------------------------------|---------------------------------------------------------------|-----|-------------------|---|------------|-------------------|
|                                                                                                    | aliano (it) 👻                                                 |     |                   |   | <b>A p</b> | -0-               |
| Esami Info<br>Home / Corsi / Esami                                                                                     | ormatica online                                               |     |                   |   |            |                   |
| Categorie di corso:<br>Cerca corsi<br>Prove di Esa<br>Docente: MICHELE G<br>Docente: ROCCO OLIV<br>Docente: ROCCO OLIV | Esami Informatica online<br>AME<br>UERRA<br>GUGLIELMI<br>(ETO | Vai |                   |   |            | <b>☆</b> <i>▼</i> |
| Docente: VALENTINA<br>Docente: GIOVANNI F<br>Docente: SIMONE SC                                                        | APIANTADOSI<br>ROSA<br>SALABRINO                              |     |                   |   |            |                   |

| Sei collegato come <u>FRANZ IANNUCCI</u> . ( <u>Esci</u> ) |
|------------------------------------------------------------|
| <u>Home</u>                                                |
|                                                            |
| Privacy                                                    |
| <u>Cookie Policy</u>                                       |
|                                                            |
|                                                            |

## Cliccare su Iscrivimi.

| □ < >                                                                                                    | 0                                                        | 🔒 learn.unimol.it                   | S |     | ⊕ û + ©    |
|----------------------------------------------------------------------------------------------------|----------------------------------------------------------|-------------------------------------|---|-----|------------|
| UNIMOL Italian                                                                                                    | no (it) 💌                                                |                                     |   | A 🗩 | <u>0</u> - |
| Prove di Esa<br>Home / Corsi / Esami Info                                                                                                    | ame<br>rmatica online / Prove di Esame / Iscrivimi in qu | iesto corso / Opzioni di iscrizione |   |     |            |
| Opzioni di iscri                                                                                                    | zione                                                    |                                     |   |     |            |
| Prove di Esam<br>Docente: MICHELE GUER<br>Docente: EMANUELA GU<br>Docente: Rocco OLIVETO<br>Docente: VALENTINA PIA<br>Docente: GIOVANNI ROS<br>Docente: SIMONE SCALA | IC<br>RA<br>GLIELMI<br>NTADOSI<br>A<br>BRINO             |                                     |   |     | •)         |
| <ul> <li>Iscrizione spont</li> </ul>                                                                                                    | anea (Studente)<br>Non è necessaria una d                | chiave di iscrizione                |   |     |            |
| Sei colle<br>infesam                                                                                                    | gato come <u>FRANZ IANNUCCI</u> . ( <u>Esci</u> )        |                                     |   |     |            |
| <u>Privacy</u>                                                                                                    | х <b>и</b>                                               |                                     |   |     |            |

## Dopo aver cliccato su Iscrivimi, apparirà il messaggio Sei stato iscritto al corso.

|                                                    | 0                                                            | 🔒 learn.unimol.it    | 5 | () ( <sup>1</sup> ) ( <sup>1</sup> )    |
|----------------------------------------------------|--------------------------------------------------------------|----------------------|---|-----------------------------------------|
| <b>UNIMOL</b> Italiano (it) -                      |                                                              |                      |   | * • · · · · · · · · · · · · · · · · · · |
| Prove di Esame<br>Home / Corsi / Esami Informatica | online / Prove di Esame                                      |                      |   | <b>Q</b> -                              |
| Sei stato iscritto al corso.                       |                                                              |                      |   | ×                                       |
| F Annunci                                          |                                                              |                      |   | ll tuo stato di avanzamento 🕢           |
| [Economia Aziendale                                | ] Informatica per l'Azieno                                   | da                   |   |                                         |
| [Scienze della Politica                            | a e dell'Amministrazione                                     | Idoneità informatica |   |                                         |
| [Servizio Sociale e Politich                       | Dlitiche Sociali] Prova di a<br>ne Sociali] Esame 31.01.2022 | bilità informatica   |   |                                         |
| [Scienze del Servizio                              | Sociale] Laboratorio di il<br>ale] Esame 31.01.2022          | nformatica           |   |                                         |

Da questo momento in poi è possibile accedere alla prova d'esame, selezionando quella relativa al proprio corso di studio.

| □ < >                                      | 0                                             | 🔒 learn.unimol.it    | Ċ | ⊕ Ů + ©                                 |
|--------------------------------------------|-----------------------------------------------|----------------------|---|-----------------------------------------|
| E UNIMOL Italian                           | o (it) 🔻                                      |                      |   | * • • • • • • • • • • • • • • • • • • • |
| Prove di Esa<br>Home / Corsi / Esami Infor | IME<br>rmatica online / Prove di Esame        |                      |   | <b>Q</b> -                              |
| Annunci                                    |                                               |                      |   | Il tuo stato di avanzamento 🕢           |
| [Economia Azier                            | ndale] Informatica per l'Azienc               | а                    |   |                                         |
| [Scienze della Po                          | olitica e dell'Amministrazione]               | Idoneità informatica |   |                                         |
| 🖌 [Scienze della Poli                      | tica e dell'Amministrazione] Esame 31.01.2022 |                      |   |                                         |
| [Servizio Sociale                          | e Politiche Sociali] Prova di a               | oilità informatica   |   |                                         |
| Servizio Sociale e                         | Politiche Sociali] Esame 31.01.2022           |                      |   |                                         |
| [Scienze del Ser                           | vizio Sociale] Laboratorio di ir              | formatica            |   |                                         |
| Scienze del Servi                          | zio Sociale] Esame 31.01.2022                 |                      |   |                                         |